【リンク先読み機能を無効化にする際のブラウザ設定手順】

■Microsoft Edge

- 1、「設定」から「Cookieとサイトのアクセス許可」を選択
- 2、「Cookie とサイトデータの管理と削除」を開く
- 3、「ページをプリロードして閲覧と検索を高速化する」をオフにする

■Google Chrome

- 1、「設定」から「プライバシーとセキュリティ」を選択
- 2、「Cookie と他のサイトデータ」を開く
- 3、「ページをプリロードする」を開く
- 4、「プリロードなし」を選択する

■Safari (Mac)

1、メニューバーの「Safari」>「環境設定」(または「設定」)を開く

2、「検索」タブの「バックグラウンドでトップヒットを事前に読み込む」の チェックをはずす

■Safari (iOS、iPadOS)

- 1、「設定」から「Safari」を開く
- 2、【検索】配下の「トップヒットを事前に読み込む」をオフにする

上記は代表的なブラウザの手順となります。 お使いのブラウザの手順がない場合、恐れ入りますが、お使いのブラウザ情報 をご確認のうえ、ご対応ください。